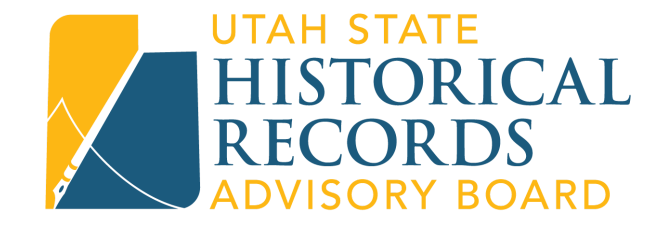

# Welcome to the Online Grant Application System!

#### Creating an Account:

- 1. Access the new system by going to: https://ut-archivesandrecords.force.com/portal
- 2. Select "New User" to set up an account

| HISTORICAL                                                                                                  |                                 | *) Login                                           |                                                                                                    |
|----------------------------------------------------------------------------------------------------|---------------------------------|----------------------------------------------------|----------------------------------------------------------------------------------------------------|
| Login                                                                                                    |                                 |                                                    |                                                                                                    |
| Username Your username is in<br>Password Password<br>Login<br>Forgot Your Password<br>Piese enter your user | the form of an email            |                                                    |                                                                                                    |
| © 2021 Utah Archives and Records                                                                            | USHRAE   Privacy Policy         | Powered by<br>community<br>generality              |                                                                                                    |
|                                                                                                    |                                 |                                                    |                                                                                                    |
|                                                                                                    |                                 |                                                    |                                                                                                    |
|                                                                                                    | C 2021 Utab Actives and Records | Lenam       www.www.www.www.www.www.www.www.www.ww | Constrained         User area         User area |

3. Create an account using your name, email address, phone number, and institution. Your username will be your email address. Your account details will be saved for future applications. Your password must include letters, numbers, and at least one of these special characters: !@#\$%^&\*()\_+-={}[]\|;:',.?/`~><"</p>

| RECORDS<br>ADVISORY BOARD                                                                                                    |                                                                                                    |                                                                                                    |                                                                      |                               |
|----------------------------------------------------------------------------------------------------|----------------------------------------------------------------------------------------------------|----------------------------------------------------------------------------------------------------|----------------------------------------------------------------------|-------------------------------|
| New User Pegis                                                                                                    | tration                                                                                                    |                                                                                                    |                                                                      |                               |
| New Oser Regist                                                                                                    | tration                                                                                                    |                                                                                                    |                                                                      |                               |
| I. Contact                                                                                                    |                                                                                                    | 2. Organization                                                                                                    | 3. Portal User                                                       | 3. Registration Complete      |
| <ol> <li>Please enter your First</li> <li>Please enter ONLY the<br/>Organization among</li> </ol>                                                                                                    | st Name, Last Na<br>e first one to tw<br>the selections,                                                                                                    | ame, and a valid email address.<br>wo words of your Organization. You wil<br>then go back and try another word to t                                                                                                    | select your Organization on the next so<br>he find the Organization. | creen. If you do not see your |
| First Name                                                                                                    | John                                                                                                    |                                                                                                    |                                                                      |                               |
| Last Name                                                                                                    | Doe                                                                                                    |                                                                                                    |                                                                      |                               |
| Email                                                                                                    | johndoe@rea                                                                                                    | allycoolmuseumut.org                                                                                                    |                                                                      |                               |
| Organization                                                                                                    | Really Cool N                                                                                                    | Museum of Utah                                                                                                    |                                                                      |                               |
|                                                                                                    | Submit                                                                                                    |                                                                                                    |                                                                      |                               |
|                                                                                                    |                                                                                                    |                                                                                                    |                                                                      |                               |
|                                                                                                    |                                                                                                    |                                                                                                    |                                                                      |                               |
| 0 2021 Utah Archives and f                                                                                                    | Records                                                                                                    | USHRAB   Privacy Po                                                                                                    | licy                                                                 | Powered by                    |
| 1 17 7 11                                                                                                    | in the second second second second second second second second second second second second second second second                                                                         |                                                                                                    |                                                                      | community                     |
| UTAH STATE                                                                                                    | Grant_Ptikegiste                                                                                                    | er frerukt = https%3A%zF%zFut-archivesar                                                                                                    | drecords.torce.com%2Fportal%2F                                       |                               |
| HISTORICAL<br>RECORDS<br>ADVISORY BOARD                                                                                                    |                                                                                                    |                                                                                                    |                                                                      |                               |
|                                                                                                    |                                                                                                    |                                                                                                    |                                                                      |                               |
| New User Regis                                                                                                    | tration                                                                                                    |                                                                                                    |                                                                      |                               |
| El Contact                                                                                                    |                                                                                                    | R 2 Organization                                                                                                    | C 2. Portal Usor                                                     | 2 Registration Complete       |
|                                                                                                    |                                                                                                    | C Li organizatori                                                                                                    |                                                                      | C S. Registration complete    |
|                                                                                                    |                                                                                                    |                                                                                                    |                                                                      |                               |
| Street                                                                                                    | 123 Main Sti                                                                                                    | reet                                                                                                    |                                                                      |                               |
| Street                                                                                                    | 123 Main Sti<br>Anytown                                                                                                    | reet                                                                                                    |                                                                      |                               |
| Street<br>City<br>State                                                                                                    | 123 Main Str<br>Anytown<br>UT                                                                                                    | reet                                                                                                    |                                                                      |                               |
| Street<br>City<br>State<br>Postal Code                                                                                                    | 123 Main Sti<br>Anytown<br>UT<br>12345                                                                                                    | reet                                                                                                    |                                                                      |                               |
| Street<br>City<br>State<br>Postal Code                                                                                                    | Anytown<br>UT<br>12345<br>Back Cr                                                                                                    | reet<br>eate & Continue                                                                                                    |                                                                      |                               |
| Street<br>City<br>State<br>Postal Code                                                                                                    | Anytown<br>UT<br>12345<br>Back Cr                                                                                                    | eate & Continue                                                                                                    |                                                                      |                               |
| Street<br>City<br>State<br>Postal Code                                                                                                    | 123 Main Str<br>Anytown<br>UT<br>12345<br>Back Cr                                                                                                    | eate & Continue                                                                                                    |                                                                      |                               |
| Street<br>City<br>State<br>Postal Code                                                                                                    | 123 Main Str<br>Anytown<br>UT<br>12345<br>Back Cr                                                                                                    | eate & Continue eate & Continue er?refURL=https%3A%2F%2Fut-archivesar                                                                                                    | drecords.force.com%2Fporta%2F                                        |                               |
| Street<br>City<br>State<br>Postal Code                                                                                                    | 123 Main Str<br>Anytown<br>UT<br>12345<br>Back Cr                                                                                                    | eate & Continue ar?refURL=https%534%2F%2Fut-archivesar                                                                                                    | drecords.force.com%2Fporta8%2F                                       |                               |
| Street<br>City<br>State<br>Postal Code                                                                                                    | 123 Main Stu<br>Anytown<br>UT<br>12345<br>Back Cr                                                                                                    | eate & Continue er?refURL=https%3A%2F%2Fut-archivesar                                                                                                    | drecords.force.com%2Fporta8%2F                                       |                               |
| Street<br>City<br>State<br>Postal Code<br>andrecords.force.com/portal/<br>HISTORICAL<br>HISTORICAL<br>RECORDSA                                                                                                    | 123 Main Stu<br>Anytown<br>UT<br>12345<br>Back Cr                                                                                                    | reet<br>eate & Continue<br>er?refURL=https%3A%2F%2Fut-archivesar                                                                                                    | drecords.force.com%2Fporta8%2F                                       |                               |
| Street<br>City<br>State<br>Postal Code<br>andrecords.force.com/portal/<br>UTAN STATE<br>HISTORICAL<br>RECORDING BOARD<br>New User Regist                                                                                                    | 123 Main Stu<br>Anytown<br>UT<br>12345<br>Back Cr<br>Grant_PtiRegiste                                                                                                    | eate & Continue er?refURL=https%3A%2F%2Fut-archivesar                                                                                                    | drecords.force.com%2Fporta%2F                                        |                               |
| Street<br>City<br>State<br>Postal Code<br>andrecords.force.com/portal/<br>UTAH STATE<br>HESTORISCAL<br>DESTORISCAL<br>DESTORIS                                                                                                    | 123 Main Stu<br>Anytown<br>UT<br>12345<br>Back Cr<br>Grant_Pt/Registe                                                                                                    | reet eate & Continue ar/refURL=https%GA%2P%2Fut-archivesar                                                                                                    | drecords.force.com%2Fporta%2F                                        |                               |
| Street<br>City<br>State<br>Postal Code                                                                                                    | 123 Main Stu<br>Anytown<br>UT<br>12345<br>Back Cr<br>Grant_Pt/Registe                                                                                                    | eate & Continue<br>er/refURL=https%3A%2F%2Fut-archivesar                                                                                                    | drecords.force.com%2Fporta%2F<br>@ 3. Portal User                    | □ 3. Registration Complet     |
| Street<br>City<br>State<br>Postal Code                                                                                                    | 123 Main Stu<br>Anytown<br>UT<br>12345<br>Back Cr<br>Grant_PtRegiste                                                                                                    | eate & Continue eate & Continue er?refURL=https%3A%2F%2Fut-archivesar                                                                                                    | drecords.force.com%2Fportal%2F<br>Ge 3. Portal User                  | □ 3. Registration Complet     |
| Street<br>City<br>State<br>Postal Code<br>Postal Code<br>UTAN STATE<br>HISTORICSAN<br>New User Regist<br>I Contact<br>First Name<br>Last Name                                                                                                    | 123 Main Stu<br>Anytown<br>UT<br>12345<br>Back Cr<br>Grant_PtRegiste<br>tration                                                                                                    | eate & Continue eate & Continue er?refURL=https%3A%2F%2Fut-archivesar                                                                                                    | drecords.force.com%2Fportal%2F<br>(2* 3. Portal User                 | □ 3. Registration Complet     |
| Street<br>City<br>State<br>Postal Code<br>andrecords.force.com/portal/<br>UTAH STATE<br>HESCORICAL<br>HESCORICAL<br>HESCORICAL<br>STATE<br>HESCORICAL<br>STATE | 123 Main Stu<br>Anytown<br>UT<br>12345<br>Back Cr<br>Grant_PtRegiste<br>tration                                                                                                    | eate & Continue er7refURL=https%3A%2F%2Fut-archivesar                                                                                                    | drecords.force.com%2Fporta%2F<br>@ 3. Portal User                    | 3. Registration Comple        |
| Street<br>City<br>State<br>Postal Code<br>Postal Code<br>Postal Code<br>UTAN STATE<br>HESCORICAL<br>SADVISORY BOARD<br>New User Regist<br>With Contact<br>First Name<br>Last Name<br>Corganization<br>Username                                                                                                    | 123 Main Stu<br>Anytown<br>UT<br>12345<br>Back Cr<br>Grant_PtiRegiste<br>tration                                                                                                    | eate & Continue er7refURL=https%3A%2F%2Fut-archivesar                                                                                                    | drecords force.com%2Fporta862F                                       | 3. Registration Complet       |
| Street<br>City<br>State<br>Postal Code<br>Postal Code<br>Advecords.force.com/portal/<br>Contract<br>Postal Code<br>Postal Code                                                                                                    | 123 Main Stu<br>Anytown<br>UT<br>12345<br>Back Cr<br>Grant_Pt/Registe<br>tration                                                                                                    | eate & Continue eate & Continue eate & Continu | drecords/orce.com%2Fporta%2F<br>(2 3. Portal User                    | □ 3. Registration Comple      |
| Street<br>City<br>State<br>Postal Code<br>Postal Code<br>Postal Code<br>Code<br>Code<br>Postal Code<br>Postal Code<br>Po                                                                                                    | 123 Main Stu<br>Anytown<br>UT<br>12345<br>Back Cr<br>Grant_Pt/Registe<br>tration                                                                                                    | eate & Continue eate & Continue er/refURL=https%SA%2F%2Fut-archivesar @ 2. Organization Museum of Utah allycoolmuseumut.org sword                                                                                                    | drecords.force.com%2Fporta862F                                       | □ 3. Registration Comple      |
| Street<br>City<br>State<br>Postal Code<br>andrecords.force.com/portal/<br>City<br>City                                        | 123 Main Stu<br>Anytown<br>UT<br>12345<br>Back Cr<br>Grant_Pt/Registe<br>tration<br>John<br>Doe<br>Really Col 1<br>Johndoe@rea<br>Password<br>Confirm Pass<br>Please enter yc           | eate & Continue eate & Continue er/refURL=https%3A%2P%2Fut-archivesar Museum of Utah allycoolmuseumut.org sword our username and password to login.                                                                                                    | drecords.force.com%2Fporta8%2F                                       | □ 3. Registration Complet     |
| Street<br>City<br>State<br>Postal Code<br>Postal Code                                                                                                    | 123 Main Stu<br>Anytown<br>UT<br>12345<br>Back Cr<br>Grant_PtIRegiste<br>tration<br>John<br>Doe<br>Really Col J<br>Johndoe#re:<br>Password<br>Confirm Pass<br>Please enter yr<br>Submit | reet eate & Continue eate & Continue er/refURL=https%3A%2F%2Fut-archivesar word usermed Utah allycoolmuseumut.org sword our username and password to login.                                                                                                    | drecords.force.com%2Fporta%2F                                        | □ 3. Registration Comple      |

4. A confirmation email will be sent to the address you registered with once your account has been created. You will be able to immediately log in and start working on your application!

#### Getting Started:

1. Login at <u>https://ut-archivesandrecords.force.com/portal</u> with your username (email address) and password.

| $\leftarrow$ | → C | 🔒 ut-a | rchivesandrecords.force.com/portal/Grant_PtIHome                                                                                              |                      |                       |                 |                            |               |          |
|--------------|-----|--------|----------------------------------------------------------------------------------------------------|----------------------|-----------------------|-----------------|----------------------------|---------------|----------|
|              |     |        | HISTORICAL<br>RECORDS<br>ADVISORY BOARD                                                                                                    | #Portal Home         | Funding Opportunities | My Applications | Panel Review               | ۰             | 🕒 Logout |
|              |     |        | Portal Home<br>Welcome to the Utah State Historical Records Portal<br>Please access the available grants with the buttons below.<br>I want to |                      | Update                |                 | Review                     |               |          |
|              |     |        | © 2021 Utah Archives and Records U                                                                                                    | SHRAB   Privacy Poli | cy                    |                 | Powered<br>comme<br>grants | l by<br>unity |          |
|              |     |        |                                                                                                    |                      |                       |                 |                            |               |          |

2. Select "Apply." You will be taken to a page listing available funding opportunities.

| HISTORIC<br>RECORDS                                                                                                |                                                                     | *                                                                                | Portal Home Fund                                                                                         | ling Opportunities                                           | My Applications                | Panel Review                                  | 🌣 🕞 Log                                  |
|----------------------------------------------------------------------------------------------------|---------------------------------------------------------------------|----------------------------------------------------------------------------------|----------------------------------------------------------------------------------------------------|--------------------------------------------------------------|--------------------------------|-----------------------------------------------|------------------------------------------|
|                                                                                                    |                                                                     |                                                                                  |                                                                                                    |                                                              |                                |                                               |                                          |
| -unding Opp                                                                                                    | ortunities                                                          |                                                                                  |                                                                                                    |                                                              |                                |                                               |                                          |
| G Click on the I                                                                                                   | unding Opportun                                                     | ity Name to see quidelines a                                                     | nd information for th                                                                                    |                                                              |                                |                                               |                                          |
| Click off the f                                                                                                    | unuing opportun                                                     | ity nume to see guidennes di                                                     | na mormadon for di                                                                                       | s opportunity.                                               |                                |                                               |                                          |
| Click on the A                                                                                                    | Apply button unde                                                   | r the Action column to apply                                                     | for this Funding Opp                                                                                     | s opportunity.                                               |                                |                                               |                                          |
| Click on the A                                                                                                    | Apply button unde                                                   | er the Action column to apply                                                    | for this Funding Opp                                                                                     | s opportunity.                                               |                                | F                                             | 'age Size 10 ∽                           |
| Click on the A<br>Click on the A<br>Dage 1 of 1 (1 records<br>Details O                                            | Apply button unde<br>s total)<br>Category                           | er the Action column to apply<br>Division                                        | for this Funding Opp<br>«  Previous Next<br>Program                                                      | s opportunity.                                               | Frequency                      | F<br>Close Date/Time                          | age Size <u>10 √</u><br>Action           |
| Click on the /<br>Click on the /<br>Details O<br>Grant Application<br>2022                                         | Apply button under<br>s total)<br>Category<br>Historical<br>Records | er the Action column to apply Division Archives and Records Service              | for this Funding Opp<br>« « Previous Next<br>Program<br>Utah State Histor<br>Board                       | s opportunity.<br>oortunity.                                 | Frequency<br>y Semi-<br>annual | P<br>Close Date/Time<br>5/9/2022, 11:30<br>PM | Page Size 10 ~<br>Action                 |
| Click on the A<br>Click on the A<br>Dage 1 of 1 (1 record:<br>Details o<br>Grant Application<br>2022               | Apply button unde<br>s total)<br>Category<br>Historical<br>Records  | er the Action column to apply<br>Division<br>Archives and Records<br>Service     | for this Funding Opp<br>«  Previous Next<br>Program<br>Utah State Histor<br>Board                        | s opportunity.<br>oortunity.<br>> >><br>ical Records Advisor | Frequency<br>y Semi-<br>annual | F<br>Close Date/Time<br>5/9/2022, 11:30<br>PM | age Size <u>10 ∨</u><br>Action<br>MApply |
| Click on the A<br>Click on the A<br>Details O<br>Grant Application<br>2022                                         | Apply button under<br>s total)<br>Category<br>Historical<br>Records | er the Action column to apply<br>Division<br>Archives and Records<br>Service     | for this Funding Opp<br>«  Previous Next<br>Program<br>Utah State Histor<br>Board                        | s opportunity.                                               | Frequency<br>y Semi-<br>annual | P<br>Close Date/Time<br>5/9/2022, 11:30<br>PM | Action                                   |
| Click on the /<br>Click on the /<br>Dege 1 of 1 (1 record:<br>Details o<br>Grant Application<br>2022 Utah Division | Apply button under<br>s total)<br>Category<br>Historical<br>Records | er the Action column to apply Division Archives and Records Service ecords USHRA | for this Funding Opp<br>«  Previous Next.<br>Program<br>Utah State Histor<br>Board<br>8   Privacy Policy | s opportunity.                                               | Frequency<br>y Semi-<br>annual | F<br>Close Date/Time<br>5/9/2022, 11:30<br>PM | Action<br>Action<br>Re Apply             |

- 3. The only available grant opportunity will be "Grant Application 2022." Click the "Apply" button under "Actions" to the right of the screen.
- 4. The next page will contain two buttons, one that says "View Other Funding Opportunities," and one that says "Apply Now." Select "Apply Now."

| HISTORICAL<br>RECORDS<br>Advisory Board                                                      | <b>希</b> Portal Home       | Funding Opportunities | My Applications | Panel Review              | 0             | 🕒 Logout |
|----------------------------------------------------------------------------------------------|----------------------------|-----------------------|-----------------|---------------------------|---------------|----------|
| Grant Application 2022                                                                       |                            |                       |                 |                           |               |          |
| To create a new application for this funding opportunity<br>View Other Funding Opportunities | , click the "Apply Now" bu | tton below.           |                 |                           |               |          |
| © 2022 Utah Division of Archives and Records<br>Service                                      | USHRAB   Privacy Poli      | icy                   |                 | Powered<br>comm<br>grants | d by<br>unity |          |

5. Your application has been created. Select "Start Application" to begin answering questions.

| Success: Grant Application created.                                                                        | out |
|----------------------------------------------------------------------------------------------------|-----|
|                                                                                                    |     |
| Grant Application 2022                                                                                     |     |
| Click the button below to edit your application and submit it for review. Start Application                |     |
| © 2022 Utah Division of Archives and Records USHRAB   Privacy Policy Powered by Service community grants - |     |

# Filling Out Your Application:

- Once you have clicked "Start Application," you will be taken to the body of the application. The first section, "Overview," asks for the amount of grant funding you are requesting from the USHRAB and for a title for your proposed project. These fields are required for you to move onto the next section. Please read through the application and program information in this section before moving onto the application questions.
- 2. Beginning with section 2, "General Application Information," you may notice that some questions already contain answers. This information is pulled from your user account.

|                                                                                                    | Investme<br>I see the second that I when the used on tappactuation () - Anguined Information<br>Information<br>Info |
|----------------------------------------------------------------------------------------------------|----------------------------------------------------------------------------------------------------|
|                                                                                                    | In the second function of inclusions (second second                                                                                                    |
|                                                                                                    | Come (the control field of the control field of the control field o                                                                                                    |
| Central Application Information Technology and the source of the source of the source  | Information (while hit for an any analysis of exactments: bolice all regards fields. If you do not have a 5000 (while hit for an any analysis of exactments: bolice all regards fields. If you do not have a 5000 (while hit for any any analysis of exactments and the field hit is the same person. But not always.<br>If a branch of the same all has in sharps of haven by the property on a shallake, textiling and approxing one provide the same all has in sharps of haven by the property on a shallake.<br>Restore it your representation with when the USHAB will be in touch regarding approxititional if funds,<br>any antimication.                                                                                                    |
| The section are source por heady is the filling to perproduce year of section section of the section of the sec | while field face compression provides provide sources of the second fields. They are done have a BOBS<br>in the second field field of the second resolution of the second second sec                                                                                                    |
| With view registration there which its any applied charter and a consequence that the the large many parts that the large and the parts of the large that the parts of the large that the large that the                                | nah bia ang pang dinastan ang ang pang sang dinastan dinastan pang pang biang pang dinastan pang dinastan pang<br>pang dina pang dinastan uniti na kingang dinastang pang pang kahaking biang dinag pang pang<br>pang dina pang dinastang dinastang dinastang pang pang dinastang pang pang dinastang dinastang pang dinastang<br>pang dinastang pang dinastang dinastang dinastang dinastang pang dinastang dinastang dinastang dinastang dinast<br>pang dinastang dinastang dinastang dinastang dinastang dinastang dinastang dinastang dinastang dinastang dinast                                                                                                    |
| The purple director is rescalable for any adapt. The parts of the in charge of targets of the project on shahids, busing and approved to the second second s | lo de concepto filo general «El las in desejo de lassing de propesa en sobridui, tensing ped aprensis<br>ensis en sur organization with when the USBMA will be in touch regarding approval/densi of funds,<br>any communication                                                                                                    |
| The concerptores will be the gene in such operation with when the USBMA will be in truth reporting approxilement of finds.  I Question 1  Generation  Question 2  For a Specific approximation  (Question 2  For a Specific approximation  (Question 3  Parts 2  (Question 3  Parts 2  (Question 3  (Question 3  (Questio | ense ar yw regenzaren with when fe USRA4 wil is in touch ngordrig agonadi'densi if funds.<br>ny cannouncasion                                                                                                    |
| I Question 1  Provide a second second |                                                                                                    |
| I Question 2 I Question 2 I Question 2 I Question 3 I Question 3 I Que |                                                                                                    |
| Constraints     Constraints     Constraints      Constraints      Con      |                                                                                                    |
| I Question 2<br>redeal to # or topicated # @<br>(2010/01/00<br>FZ 20<br>I Question 3<br>parts #<br>1202/97/00                                                                                                    |                                                                                                    |
| / Question 3<br>Date #<br>Listestrate                                                                                                    | nt # 9                                                                                                    |
| 0005 #<br>1224567890                                                                                                    |                                                                                                    |
| 1234567890                                                                                                    |                                                                                                    |
|                                                                                                    |                                                                                                    |
|                                                                                                    |                                                                                                    |
| I Question 4                                                                                                    |                                                                                                    |
| Contact Person First Name                                                                                                    | *                                                                                                    |
| Lost 195                                                                                                    |                                                                                                    |
| L Question 5                                                                                                    |                                                                                                    |
| Contact Person Last Name                                                                                                    |                                                                                                    |
| Ruddell                                                                                                    | 28 · · · · · · · · · · · · · · · · · · ·                                                                                                    |

Some fields have character limits. You will see the red bars as you approach those limits.

3. As you work through each section, "Save" often! Select "Next" to move to the next section. If you need to exit and return to the application later, click "Save and Exit."

|    | HISTORICAL<br>RECORDS                               | #Portal Home              | Funding Opportunities  | My Applications   | Panel Review <b>O</b> | 🕒 Logout |
|----|-----------------------------------------------------|---------------------------|------------------------|-------------------|-----------------------|----------|
|    | I Question 15<br>Local Match<br>7,500.00            |                           |                        |                   |                       |          |
|    | I Question 16<br>Total Budget<br>15,000.00          |                           |                        |                   |                       |          |
|    | I Question 17<br>Please list other grants supportin | g this project or any oth | er funding sought. Wi  | ite N/A if not ap | plicable.             |          |
|    | Save & Exit Save<br>3. Records Information          | Previous Next >           | Submit Funding Applica | ation 👔           | = Required Informat   | ion      |
|    | 4. Project Scope                                    |                           |                        |                   |                       |          |
|    | 5. Plan of Work                                     |                           |                        |                   |                       |          |
|    | 6. Staff and Volunteers                             |                           |                        |                   |                       |          |
|    | 7. Budget                                           |                           |                        |                   |                       |          |
|    | 8. Review & Status                                  |                           |                        |                   |                       |          |
|    |                                                     |                           | 4                      |                   |                       | _        |
| 02 | 021 Utah Archives and Records                       | USHRAB   Privacy Pol      | icy                    |                   | Community<br>grants   |          |

# Editing an Existing Application:

1. Login at <u>https://ut-archivesandrecords.force.com/portal</u> with your username (email address) and password.

| $\leftrightarrow$ $\rightarrow$ C $\oplus$ ut-archiv | resandrecords.force.com/portal/Grant_PtIHome                                                                                     |                      |                       |                 |                             |                   |
|------------------------------------------------------|----------------------------------------------------------------------------------------------------|----------------------|-----------------------|-----------------|-----------------------------|-------------------|
|                                                      | HISTORICAL<br>RECORDS<br>ADVISORY BOARD                                                                                          | <b>#</b> Portal Home | Funding Opportunities | My Applications | Panel Review                |                   |
|                                                      | Portal Home<br>Welcome to the Utah State Historical Records Portal<br>Please access the available grants with the buttons below. |                      | Update                |                 | Review                      |                   |
|                                                      | © 2021 Utah Archives and Records                                                                                                 | USHRAB   Privacy Pol | icy                   |                 | Powered<br>commu<br>grants⊪ | <b>by</b><br>nity |

2. Click "Update" and you'll be taken to a screen with your in-progress application. Click the green pen option under "Actions" to edit.

| $\leftrightarrow$ $\rightarrow$ C $($ ut-archivesandre | ecords.force.com/portal/Grant_PtlFundingApps                                                                                                    | Q        |
|--------------------------------------------------------|----------------------------------------------------------------------------------------------------|----------|
|                                                        | UTAN STATE<br>RECORD SALE<br>RECORD SALE<br>RECORD | gout     |
|                                                        | Mr. Applications                                                                                                    |          |
|                                                        | му Аррисации                                                                                                    |          |
|                                                        | Click the pencil icon beside the selected draft under Actions to continue editing.                                                                                                    |          |
|                                                        | Click the printer icon beside the selected record under Actions to print.  Click the printer icon beside the selected record under Actions to print.  Click the printer icon beside the selected record under Actions to print.                                                                                                    |          |
|                                                        | when visible, allows an applicant to the reports. Umy available for "Funded applications and autoorized applications. Image: the state of the state of                                                                                                    |          |
|                                                        | page 1 of 1 (1 records total) # 4 Previous Next + # Page Size                                                                                                    | J.<br>3. |
|                                                        | Application Id         Funding Opportunity Name         Organization Name         Fiscal Year         Status         Funding Requested         Funded         Actions           APP-00007         Grant Application 2021         Utab State Archives         Draft         \$0.00         Image: Complexity of the state archives                                                                                                    |          |
|                                                        |                                                                                                    |          |
|                                                        |                                                                                                    |          |
|                                                        | Panel Review                                                                                                    |          |
|                                                        | и участник очен изачупка и и ранкни селеницу оцина арриканона, чико пак и теле.                                                                                                    |          |
|                                                        | # 2021 Itsh Archisa and Raverds IRAIBAB (Privar Muliov Powered hv                                                                                                    |          |
|                                                        | e con a la recirco ana necerco a comina a l'integracia y concy i contra del granto a granto a granto a granto a<br>granto a                                                                                                    |          |
|                                                        |                                                                                                    |          |
|                                                        |                                                                                                    |          |

3. Don't forget to "Save" often as you work!

## Uploading Accompanying Documentation

- 1. Two sections require you to upload documents supporting your application: the Project Scope and the Budget.
- 2. We have created a template for your Project Timeline. You can access it with the link at the top of Section 5, "Plan of Work."

| HISTORICAL<br>RECORDS<br>ADVISORY BOARD                                                                                                    | <b>希</b> Portal Home                                                                                                    | Funding Opportunities                                                                                                    | My Applications                                                                                       | Panel Review                                                                               | ¢ 🕩                                                |
|----------------------------------------------------------------------------------------------------|----------------------------------------------------------------------------------------------------|----------------------------------------------------------------------------------------------------|----------------------------------------------------------------------------------------------------|--------------------------------------------------------------------------------------------|----------------------------------------------------|
| 5. Plan of Work                                                                                                    |                                                                                                    |                                                                                                    |                                                                                                    |                                                                                            |                                                    |
| 🔷 Save & Exit 🖺 Sav                                                                                                    | e 🔍 Previous 🛛 Next » 🦰                                                                                                    | Submit Funding Applica                                                                                                    | tion                                                                                                  | = Required Inf                                                                             | ormation                                           |
| Plan of Work                                                                                                    |                                                                                                    |                                                                                                    |                                                                                                    |                                                                                            |                                                    |
| Download the Project Timeline Temp<br>Download the optional Letter of Digit                                                                                                    | ate here<br>ization Agreement here                                                                                                    |                                                                                                    |                                                                                                    |                                                                                            |                                                    |
| Use this section to map out a timelin<br>be taken to achieve those goals. Be<br>completed within the appropriate tim                                                                                                    | e for the project. Include pro<br>ealistic about the amount of<br>e frame. We have provided                                                                                                  | ojected dates that certa<br>f work the project will r<br>a template for your cor                                                                  | ain goals will be r<br>require and ensur<br>avenience.                                                | met and what s<br>re that all work                                                         | steps will<br>will be                              |
| Grant work may not begin before<br>contracting the services of an outside<br>organization providing the services.                                                                                                    | July 15, 2022 and must I<br>organization require a lette<br>See the above link for a tem                                                                                                    | be completed by June<br>of agreement betwee<br>plate.                                                                                             | e <b>26, 2023.</b> Digi<br>en your organizat                                                          | itization projec<br>ion and the                                                            | ts                                                 |
| Tips for your timeline:<br>First and foremost, ensure that all pr<br>timeframe will not count toward your                                                                                                    | oject steps occur within the<br>reimbursement or your inst                                                                                                    | established grant time<br>titutional match.                                                                                                    | frame. Work con                                                                                       | nducted outside                                                                            | e of this                                          |
| Be realistic as you anticipate the am<br>complete your project - do you have<br>be working on this project, have you<br>holidays or other institutional closure<br>at the end of your project to work or<br>volunteers involved with that step ar | ount of work your project wil<br>enough staff and volunteers<br>considered the time it takes<br>s, deliveries taking longer th<br>evaluations and paperwork<br>d describe tasks that will be | Il require. Ask yourself<br>? When envisioning the<br>s to search for and hire<br>an expected to arrive?<br>? As you outline each s<br>completed. | if you have the t<br>e number of week<br>an intern, staff v<br>' Have you given<br>tep you'll be taki | ime and resound<br>ks or months y<br>vacation time, j<br>yourself enoug<br>ng, note the st | rces to<br>ou will<br>public<br>gh time<br>caff or |

If you are contracting digitization services, you MUST upload an additional document, the Letter of Digitization Agreement signed by both you and your partner institution. Find the template at the top of Section 5, Plan of Work.

3. When you click these links, the documents will open in your browser. Click "Download" to save the template to your computer, then open and work with it there.

| igitization Agreement 2022 | 2/23/2022                                                                      | 🛃 Download                                                                           |                                                         |
|----------------------------|--------------------------------------------------------------------------------|--------------------------------------------------------------------------------------|---------------------------------------------------------|
|                            |                                                                                |                                                                                      |                                                         |
|                            | Let                                                                            | tter of Agreement/Signatu                                                            | ire Page                                                |
|                            |                                                                                | USHRAB Digitization Proj                                                             | jects                                                   |
|                            | If your institution is req<br>the following agreemer<br>Board (USHRAB) grant a | uesting funds for a digitizatior<br>nt as part of the Utah State His<br>application. | n project, you must submit<br>storical Records Advisory |
|                            | The                                                                            | is requesting<br>lame of Applicant)                                                  | funds for a digitization                                |
|                            | project and has partnered v                                                    | with(Name of institution pr                                                          | oviding digitization services)                          |
|                            | to digitize their documents,                                                   | , should grant funds be awarded. I a                                                 | am aware that the grant start                           |
|                            | date is no sooner than July                                                    | 15, 2022 and that all grant work me                                                  | ust be completed by June 26,                            |
|                            | 2023. I am aware of the sta                                                    | ndards for digitization and will adh                                                 | ere to them for this project.                           |
|                            |                                                                                | Page 1 of 1                                                                          |                                                         |

4. When you are ready to upload them, click "Choose File" and select your file. Then click "Upload." When your file has successfully uploaded, you will see the file name, the timestamp, and an option to delete if necessary.

| <form>     A constraint of some environment internet, staff vacation internet you will be valuated internet and project. Therefore, and you will be completed within the appropriate time frame, we have provided a template for you consented will be completed within the appropriate time frame. We have provided a template for you consented will be completed within the appropriate time frame, we have provided a template for you consented will be completed within the appropriate time frame. We have provided a template for you consented will be completed within the appropriate time frame. We have provided a template for you consented will be completed within the appropriate time frame. We have provided a template for you consented will be completed within the appropriate time frame. We have provided a template for you consented will be completed within the appropriate time frame. We know provide a template for you consented will be completed within the appropriate time frame. We know provide a template for you consented will be completed within the appropriate time frame. We know provide a template for you consented will be completed within the appropriate time frame. We know provide a template for you consented will be completed within the appropriate time frame. We know provide a template for you consented will be completed will be completed you institutional match. Additionally, for always the time and resources to complete you project, always the time and resources to complete you project, always the time and resources to complete you project, always the time and resources to complete you project will prove the service. I we will be completed be the take to be and for you constrained on the additional match. Additional have the time and resources to complete you project, always the time additional have the time appropriate will be completed be take to be and for you constrained on the additional have the time and the additional have the time additional have provide the take to be available and the additional have th</form> | <form></form>                                                                                                    | HISTORICAL<br>RECORDS<br>ADVISORY FOARD                                                                                                    |
|----------------------------------------------------------------------------------------------------|----------------------------------------------------------------------------------------------------|----------------------------------------------------------------------------------------------------|
| Plan of Work         Please download the Project Timeline Template here<br>and the optional Letter of Digitization Agreement here         Use this section to map out a timeline for the project. Include projected dates that certain goals will be met and<br>what steps will be taken to achieve those goals, de realistic about the amount of work the project will require and<br>conservations.         The this section to map out a timeline for the project. Include projected dates that certain goals will be met and<br>what steps will be taken to achieve those goals, de realistic about the amount of work the project will require and<br>conservations.         The twork may not bein before hull 15, 2021 and muttees completed by unot 25, 2022. Optication provides the services of<br>available here: https://scivie.sukt.ab.uv/USHAB./fmm.html         Project Timeline, First and foremost, ensare that all project steps occur within the established grant time frame. Work conducted outside of<br>available here: https://scivie.sukt.ab.uv/USHAB./fmm.html         Project Timeline, First and foremost, ensare that all project steps occur within the established grant time frame. Work conducted outside of<br>anotat of work year project will require. Ask yours real frauction time, and the outport project to work one evaluations and papervork? As you cultine<br>espected to arrite? Have you given yourself enough time at the end of your project to work one evaluations and papervork? As you cultine<br>espected to arrite? Have you given yourself enough time at the end of your project to work one evaluations and papervork? As you cultine<br>espected to arrite? Have you given yourself enough time at the end of your project to work one evaluations and papervork? As you cultine<br>espected to arrite? Have you given yourself enough time at the end of your project to work one evaluatin the artine wore                                                                                                    | Plan of Work         Biasse download the Project Timeline Template here<br>and explored Tumbine of Digitization Agreement here<br>the optional Letter of Digitization Agreement here<br>assure that all work will be completed within the appropriate time frame. We have provided a template for your<br>assure that all work will be completed within the appropriate time frame. We have provided a template for your<br>assure that all work will be completed within the appropriate time frame. We have provided a template for your<br>assure that all work will be completed within the appropriate time frame. We have provided a template for your<br>assure that all work will be completed within the appropriate time frame. We have provided a template for your<br>assure that all work will be completed within the appropriate time frame. We have provided a template for your<br>assure that all work will be completed within the appropriate time frame. We have provided a template for your<br>assure that all work will be completed within the appropriate time frame. Work conducted outside of<br>this timeframe will not count toward your reinbursement or your institutional docures to complete your project - do you have enough<br>tat and volunteers? When envisioning the number of weeks or nonthis you will be working on this project, have you considered the time<br>tas be sare for and the an intern, advisorial for your wave the time and resources to complete your project - do you have enough<br>tat and volunteers? When envisioning the number of weeks or nonthis you will be working on this project, have you considered the time<br>tas assure the an intern, advisorial tay for weeks or nonthis you will be working on this project. The wave enough<br>tat and volunteers? When envisioning the number of weeks or nonthis you will be working on this project, have you considered the time<br>tas assure the an intern, advisorial tay wave the time and resources to complete your you constate the asintern advise assure the an intern, advisorial tay wa | ▲ Save & Exit 🖹 Save 🔍 Previous Next > 🌈 Submit Funding Application 🔀 🔰 = Required Information                                                                                                    |
| Please download the Project Timeline Template here and the optional Letter of Digitization Agreement here: Use this section to any out a timeline for the project. Include projected dates that certain goals will be met and what steps will be taken to achieve those goals. Be realistic, about the amount of work the project will require and success that all work will be completed within the appropriate time frame. We have provided a template for your convenience. Troject timeline, First and forenost, ensure that all project steps cour which the established prant time frame. Work conducted outside of the project time frame. Work conducted outside of the project time frame. Work conducted outside of the project time frame. Werk conducted outside of the project time frame. Werk conducted outside of the project time frame. Werk conducted outside of the project time frame. Werk conducted outside of the project time frame. Werk conducted outside of the project time frame. Werk conducted outside of the project time frame. Werk conducted outside of the project time frame. Werk conducted outside of the project time frame. Werk conducted outside of the project time frame. Werk conducted outside of the project time frame. Werk conducted outside of the amount of work your project will require. Ask voursel if you have the time and resources to complete your project. As you condine each step you low you project to an intern, staff vacation time, public holdware, on other institutional docures, deliveries taking longer than expected to an intern, staff vacation time, public holdware. I Question 31 Project Timeline (template above) Source is the you is the goals above: Note and the completed will be completed with the step and describe takes the staff or countine of the project. Timeline (template above) Source is the you low you project will require and you couline each step will be taking, note the staff or volunees involved with state and describe takes the staff or the staff                                                               | Please download the Project Timeline Template here and the optional Letter of Digitization Agreement here: Busine that all work of Digitization Agreement here: All steps will be taken to achieve those goals. Be realistic about the amount of work the project will require and such terms will be completed within the appropriate time frame. We have provided a template for your convenience that all work will be completed within the appropriate time frame. We have provided a template for your convenience that will be completed within the appropriate time frame. Werk conducted a template for your convenience that all work will be completed by have 26, 2022. Digitzation projets contracting the services. A template is an automatic provide a template to your convenience that all work will be completed by have 26, 2022. Digitzation projets contracting the services. A template is an automatic provide such that your USHRAB/frame.html. Project timeline, First and foremost, ensure that all project steps occur which the established prant time frame. Work conducted outside of the amount of work your project will require. Ask yourself if you have though and researces to complete your project. A goal have end on an adve and the and allowers, deliveries taking longer than an outomatic our number of weeks or norther you will be working on this project, will require and your conduct the adve of your project have provide at the project that exceed to annew the end of your project will require adve outines will be taking, note the staff or voluntees involved with that step and describe taking the service. If Question 31 You goal the other and work on a containt and apparential the service. If Question 32 Note a fast if can be a first or containees involved with that step and describe taking the project maintene (service) and the service or advertainee (service) and paperovice) and paperovice) and paperovice) and paperovice) and paperovice) and paperovice) and paperovice) and paperovi                                              | Plan of Work                                                                                                    |
| Use this section to map out a timeline for the project. Include projected dates that cortain goals will be met and ensure that steps will be completed within the appropriate time frame. We have provided a template for your considered regarding the services of the project will be completed by lune 26, 2022. Digitation provided by template is available here: https://scives.attm.org/105/106/106/106/106/106/106/106/106/106/106                                                                                                    | Use this section to map out a timeline for the project. Include projected dates that certain goals will be met and was traps will be completed within the appropriate lime frame. We have provided a template for your convenience. Card work may not bein before July 15, 2021 and must be completed by June 26, 2022. Digitation projects contracting the services of an analysis of provide a letter of agreement between your constraints on the organization provided a template for your constraints the services. A template is available here: https://www.analysis/add/finam.html. Project finame, First and formant, ensure that all project states table social wave to the analysis of the services. A template is available here: https://www.analysis/add/finam.html. Project finame, First and formant, ensure that all project states table social wave to the analysis of the service. A template is available here: https://www.analysis/add/finam.html. Project finame, First and formant, ensure that all project states table social wave to the analysis of the service. A template is a setter of new and your reinhursement or your institutional docume, and wave enough staff and volunteers? When envisioning the number of weeks or months you will be working on this project. The wave considered the time is table to search for and here an interns. Additionally, be realistic as you continue to the search of an other an interns. Advisoriality for under table here: here and second or weeks or months you will be working on this project. The wave considered the search of an other an interns. Advisoriality for under and the organization and the completed will be completed. I Question 31 Project finame and cert advisorial table and resources and the organization and the search of a diverse table here: here and table and table and table. Additional here and the organization and the organization and the organization and the search of a diverse table here information. I Question 31 Project finamine.                                                     | Please download the Project Timeline Template here<br>and the optional Letter of Digitization Agreement here                                                                                                    |
| I Question 31.         Project Timeline (template above)         File         2021 2:19 Project Timeline.docx         3/8/2021 2:19 PM             Choose File No file chosen             Upload                • 6. Staff and Volunteers                 • 7. Budget                 • 8. Review & Status                                                                                                    | I Question 31 Project Timeline (template above) File 2021 Project Timeline.docx 3/8/2021 2:19 PM  Choose File 1vo file chosen Upload   Save & Exit Save < Previous 1voc >  Save 3 point Funding Application                                                                                                    | Use this section to map out a timeline for the project. Include projected dates that certain goals will be met and what steps will be taken to achieve those goals. Be realistic about the amount of work the project will require and ensure that all work will be completed within the appropriate time frame. We have provided a template for your convenience.<br>Grant work may not begin before July 15, 2021 and must be completed by June 26, 2022. Digitization projects contracting the services of an outside expansion require a letter of apreement between your regnitation and the organization providing the services. A template is available here: <a href="https://includication.org/linkation.providing">https://includication.providing the services of an outside expansion require a letter of apreement between your contaction and the organization providing the services. A template is available here: <a href="https://includication.providing.frame">https://includication.providing.frame</a>. Here, the services of the organization and and a longlet of the time and resources to complete your require a letter of apreement. Here, the services is a service is the service of the time frame. Work conducted outside of this timeframe will not count toward your reimbursener to your institutional match. Additionally, how required the magnetization required the time and resources to complete your project. As you enough staff and volunteers? When envisioning the number of weeks or months you will be working on this search for and hirs an intern, staff vaction time, public holdiday or other institutional docurse; delivered the time is approximation and paperwork? As you outline each tesp you lot batking, not the staff or volunteers involved will that step and describe tasks that will be completed.</a> |
| Save & Exit      Save      Submit Funding Application     B     Staff and Volunteers     7. Budget     8. Review & Status                                                                                                    |                                                                                                    | I Question 31 Project Timeline (template above) File 2021 Project Timeline.docx 3/8/2021 2:19 PM Choose File No file chosen Upload                                                                                                    |
| 6. Staff and Volunteers     7. Budget     8. Review & Status                                                                                                    | 6. Staff and Volunteers     7. Budget     8. Review & Status                                                                                                    | ▲ Save & Exit 😰 Save < Previous Next > 🏞 Submit Funding Application 🕞 🛛 = Required Information                                                                                                    |
| 7. Budget     8. Review & Status                                                                                                    | 7. Budget     8. Review & Status                                                                                                    | 6. Staff and Volunteers                                                                                                    |
| <ul> <li>8. Review &amp; Status</li> </ul>                                                                                                    | → 8. Review & Status                                                                                                    | > 7. Budget                                                                                                    |
|                                                                                                    |                                                                                                    | 8. Review & Status                                                                                                    |
| © 2021 Utah Archives and Records USHRAB   Privacy Policy Powered by                                                                                                    |                                                                                                    |                                                                                                    |

5. The template for the budget has been provided at the top of Section 7, "Budget." Just like the Project Timeline template, the budget template will open in your browser. Click "Download" to save to your computer.

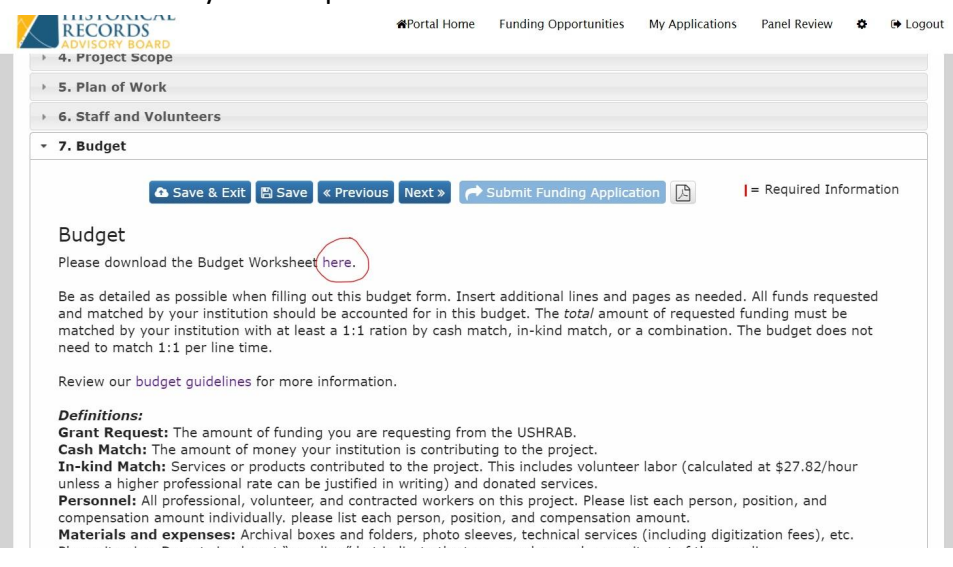

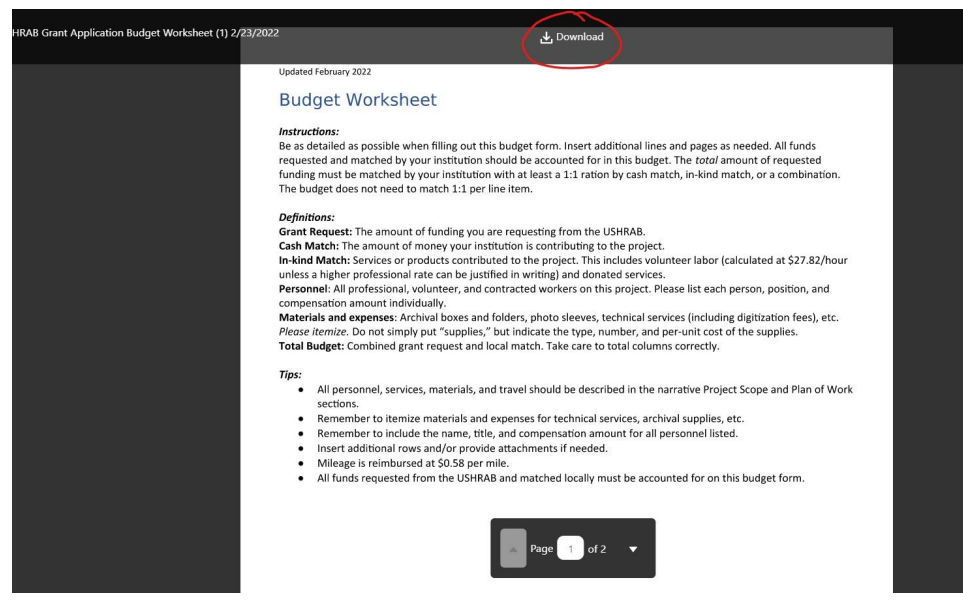

6. When your budget is ready, click "Choose File" to attach, then "Upload."

| HISTORICAL #Portal Home Funding Opportunities My Applications Panel Review © (# Logout                                                                                                    |  |
|----------------------------------------------------------------------------------------------------|--|
| <ul> <li>ADVISORY BOARD</li> <li>7. Budget</li> </ul>                                                                                                    |  |
| ▲ Save & Exit 😫 Save 《 Previous Next » 🎓 Submit Funding Application 🔝  = Required Information                                                                                                    |  |
| Budget Please download the Budget Template here                                                                                                    |  |
| The Grant Request is the amount of funding requested from the USHAB. Be as dealled as possible when filling out this budget. The amount requested must be matched by the organization with a least a 1:1 ratio by a cash match, in-kind match, or a combination of the two. Insert additional rows and/or provide attachments if needed. The Kash Match is the amount of movies the register. Joint of the source of the two sections and the register is the source of the two sections. Source of the two sections are available to the register is the source of the two sections. Source of the register is the source of the register is the source of the register is the source of the register is the source of the register is the source of the register is the register. The Net Match is the amount of movies the register is the source of the register is the source of the register is the register is the regi |  |
| I Question 33<br>Budget upload<br>no upleaded files<br>(Choose File No file chosen<br>Upload                                                                                                    |  |
| ▲ Save & Exit Save < Previous Next > → Submit Funding Application 🗈                                                                                                    |  |
| + 8. Review & Status                                                                                                    |  |
|                                                                                                    |  |
|                                                                                                    |  |

## Submitting Your Application:

- 1. Double and triple check your application!
  - a. Is each section complete?
  - b. Have you attached all the required documentation?
  - c. Have you checked for spelling/grammar errors, typos, and inaccuracies?
  - d. Is your contact information complete and accurate?
  - e. Is your budget totaled correctly? Have you accounted for your institution's match of at least 1:1?
  - f. Have you had someone proofread your application for clarity of content and presentation?
- Section 8, Review and Status will show you whether you have completed all required sections of the application. If there is nothing missing, you will see all green checks (complete) or black circles (incomplete but not required). If something is missing, you will see a red X.

| $\leftrightarrow$ $\rightarrow$ $C$ $(a)$ ut-archivesandr | $ecords.force.com/portal/grant\_ptlappedit?id=a054x000002JyzPAAS&nextPage=grant\_ptlappedit&retURL=https%3A%2F\%2Fut-archivesandrec$                                                                                                    |
|-----------------------------------------------------------|----------------------------------------------------------------------------------------------------|
|                                                           | UFAN 5437E<br>WFOTAL Home Funding Opportunities My Applications Panel Review O (+ Logour<br>APOTAL Home Funding Opportunities My Applications Panel Review O                                                                                                    |
|                                                           | * 8. Review & Status                                                                                                    |
|                                                           | Save & Exit 🛱 Save < Previous 🦽 Submit Funding Application 👔                                                                                                    |
|                                                           | Please review your Funding Application for "Grant Application 2021" and be sure you answer all the required questions. Use the<br>next and previous buttons to navigate through the sections. The questions and your responses are summarized below using the<br>following status icons:                        |
|                                                           | Question has been answered.                                                                                                    |
|                                                           | • Question has not been answered and is required.                                                                                                    |
|                                                           | Question has not been answered but is optional.                                                                                                    |
|                                                           | General Application Information                                                                                                    |
|                                                           | Records Information                                                                                                    |
|                                                           | <ul> <li>Describe the records that will be the focus of this project.</li> <li>What is the volume of records (cubic or linear feet; number of boxes/folders; etc.)?</li> <li>What is the date range of the records (dates of creation)?</li> <li>What is the did information do the records contain?</li> </ul> |

In the screenshot above, all required sections have been answered.

3. If a required section is missing, you will not be able to submit your application until you fix it.

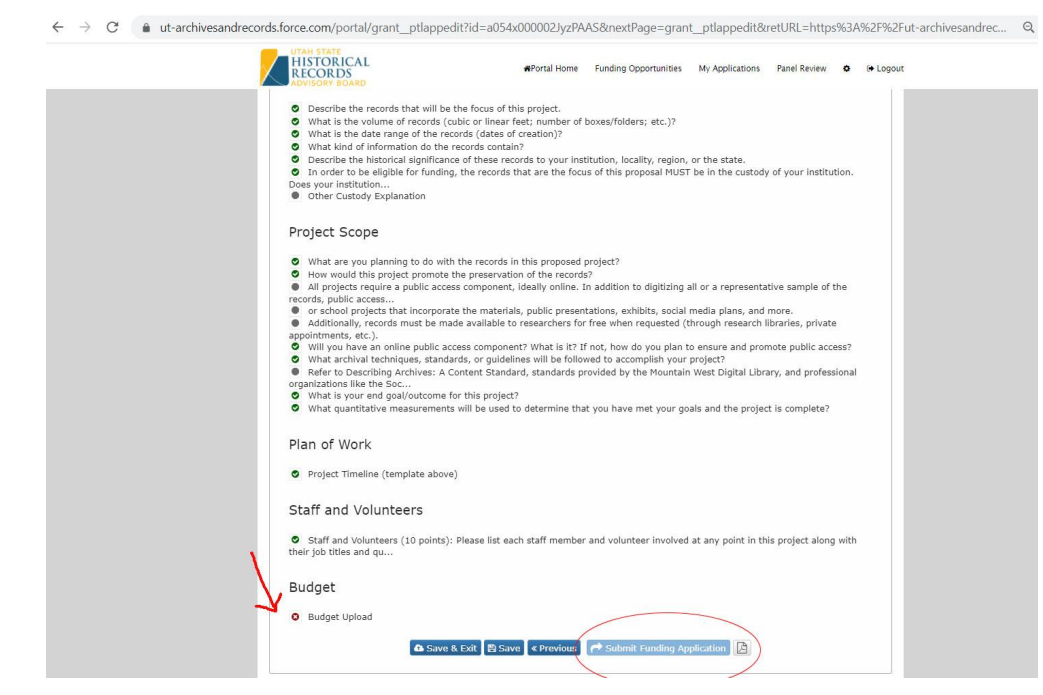

In this screenshot, you can see that my budget is missing. There is a red X and the option to "Submit Funding Application" is unavailable. I'll need to return to the budget section and upload my budget documentation before I can submit.

4. If you're ready to submit and nothing is missing, you will see the option to "Submit Funding Application."

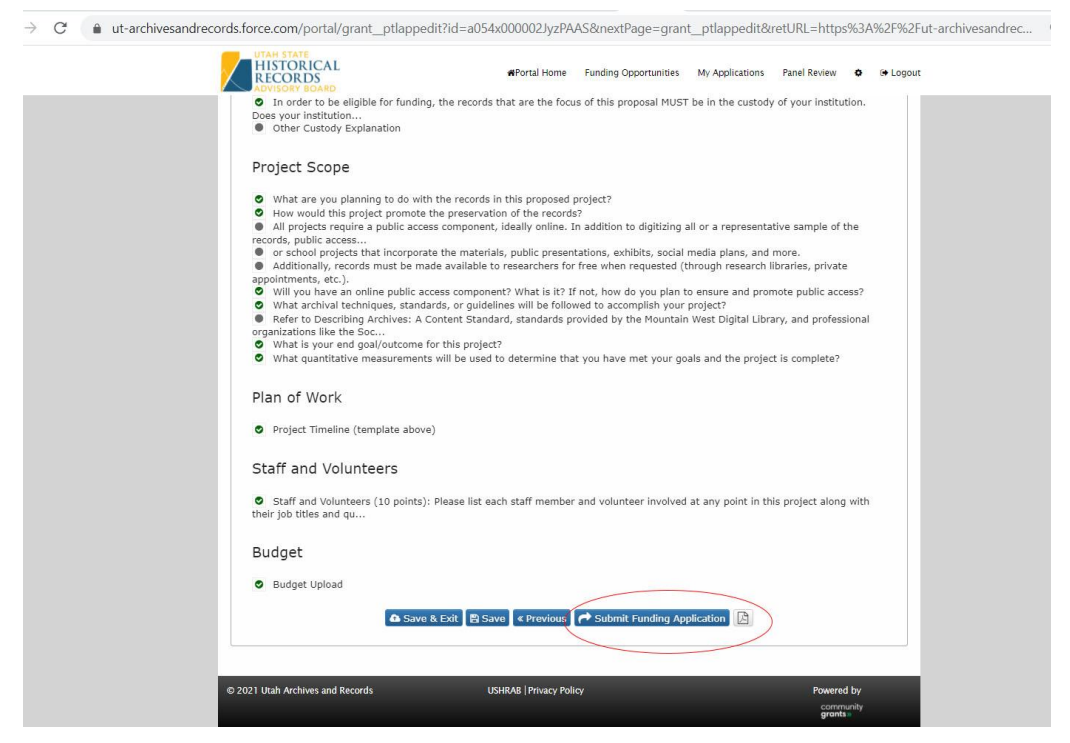

5. Once you submit, you can't edit your application anymore, so make sure you're ready!!

- 6. When your application has been successfully submitted, you'll receive a confirmation email. If you don't see it in your inbox, check your Spam folder.
- Celebrate! You're done! The Board will be evaluating applications starting May 10 and meeting in mid-late May to make their final funding decisions. You'll be notified within 30 days of the submission deadline.